Abra a janela do GeoGebra e siga as orientações para construir os ângulos da atividade:

- 1. Clique na opção para esconder os eixos malha quadriculada.
- 2. Construa uma circunferência, utilize a opção: Círculo dados centro e um de seus pontos.
- 3. Marque os pontos C, D e E na circunferência. (lembre-se pontos que estão na circunferência são pontos que pertencem à linha da circunferência).
- 4. Na opção segmentos, construa os segmentos: AC, AD, EC e ED
- 5. Construa o ângulo central CÂD, utilize a opção: Ângulo selecione três pontos ou duas retas. Mantenha o rótulo que indica a medida do ângulo
- 6. Construa o ângulo inscrito CÊD, utilize a opção: Ângulo selecione três pontos ou duas retas.- Mantenha o rótulo que indica a medida do ângulo

★ Vamos brincar um pouquinho com esses ângulos, primeiro registre na tabela as medidas dos ângulos central e inscrito:

|         | Ângulo central | Ângulo inscrito |
|---------|----------------|-----------------|
| Medidas |                |                 |
| Ponto 1 |                |                 |
| Ponto 2 |                |                 |
| Ponto 3 |                |                 |
| Ponto 4 |                |                 |
| Ponto 5 |                |                 |

★ Faça os movimentos que se pede abaixo e a cada movimento, continue registrando as medidas:

- 1. Movimente o ponto D para a direita
- 2. Movimente o ponto C para a esquerda
- 3. Movimente o ponto E para a direita
- 4. Movimente o ponto E para a esquerda
- 5. Movimente da forma que você quiser os pontos.

★ Agora responda às perguntas:

- 1. Que relação você percebe entre as medidas do ângulo central e do ângulo inscrito?
- 2. A medida do ângulo inscrito muda quando você movimenta apenas o ponto E? Por quê?
- 3. Se aumentarmos o ângulo central, o que acontece com a medida do ângulo inscrito?
- 4. Existe alguma possibilidade para que o ângulo inscrito tenha a mesma medida do ângulo central?